# Инструкция пользователя. Родитель.

### 1. Авторизация пользователя.

1) Для начала работы с онлайн-сервисом «Школьный Олимп» необходимо перейти на сайт: <u>https://uud.school</u>

2) Для авторизации пользователя, следует нажать кнопку «Вход» в правом верхнем углу (Рис. 1)

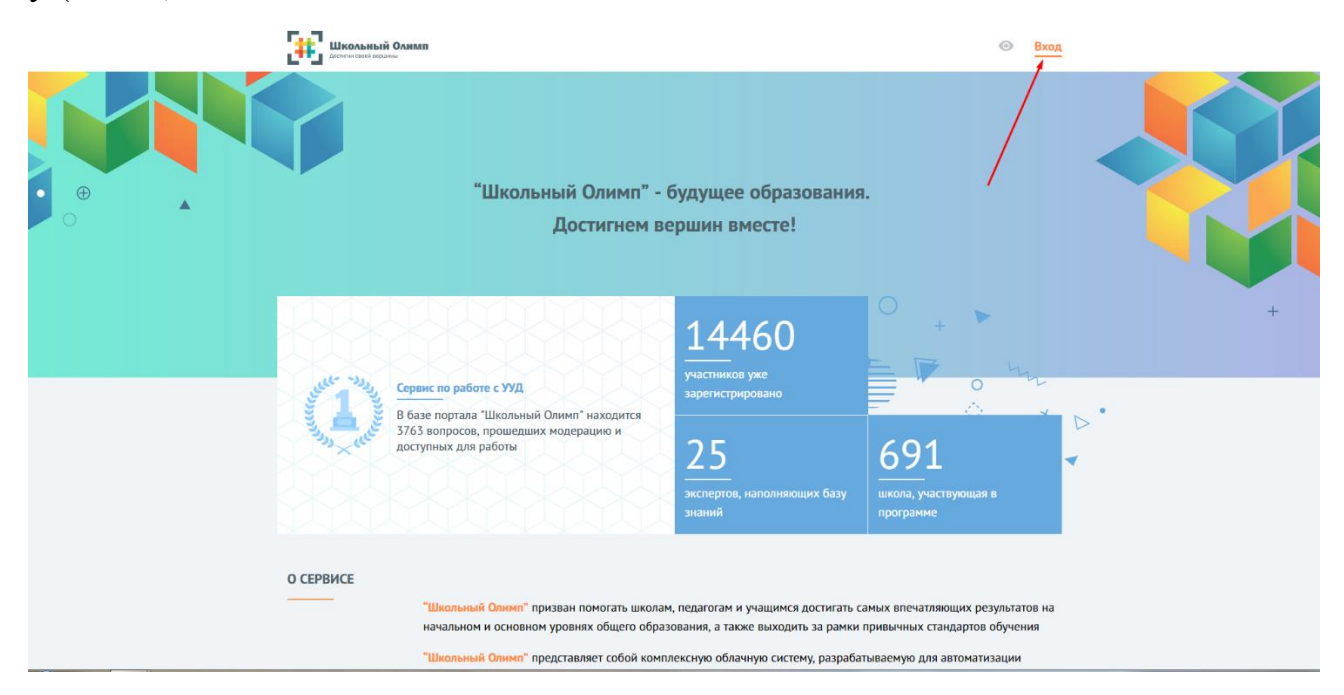

Рис. 1

3) В открывшемся окне (Рис. 2) введите данные логина и пароля, которые вам были предоставлены системным администратором вашего учебного заведения или сотрудником занимающимся работой с информационными ресурсами школы.

| АВТОРИЗАЦИЯ                          |             |
|--------------------------------------|-------------|
| Введите Ваш логин или еп             | nail        |
| Введите Ваш пароль                   |             |
| Зарегистрироваться<br>Забыли пароль? | АВТОРИЗАЦИЯ |

Рис. 2

4) В случае, если у вас отсутствуют данные для авторизации, необходимо обратиться к сотруднику вашего учебного заведения, который имеет доступ к официальной электронной почте школы. В этой почте следует найти письмо от адресата: «noreply@uud.school» и открыть PDF-файл прикрепленный в письме. В нем будет указана информация для авторизации по всем учителям данной школы в формате: Фамилия – Имя – Отчество – Логин – Пароль.

5) После успешной авторизации, вы увидите надпись «Добро пожаловать» (Рис. 3). В различных браузерах иногда возникает небольшой сбой при соединении с сервером и данная надпись может «зависнуть». В этом случае необходимо просто обновить страницу в браузере и вы автоматически перейдете в личный кабинет.

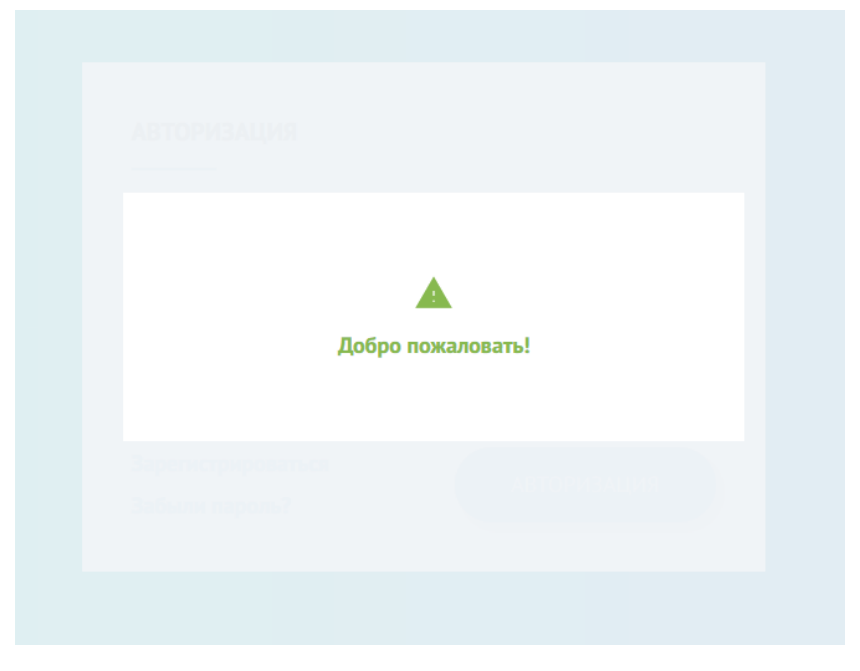

Рис. 3

# 2. Работа с блоком «Личным кабинет»

1) Во вкладке «Личный кабинет» вы можете нажать на кнопку «Добавить ребенка». С помощью этой вкладки вы сможете добавить ребенка впервые, либо же добавить несколько своих детей. Для этого необходимо заполнить данные о ребенке (рис. 4):

- Выбор страны
- Выбор региона
- Выбор города
- Выбор школы
- Выбор номера класса
- Выбор буквы класса
- Логин ребенка, который он использует для входа на сайт

| Зыберите страну       |   |                       |              |
|-----------------------|---|-----------------------|--------------|
| Россия                |   |                       | •            |
| Зведите регион        |   |                       |              |
| Санкт-Петербург       |   |                       | $\checkmark$ |
| Зведите город         |   |                       |              |
| Санкт-Петербург       |   |                       | $\checkmark$ |
| Зведите школу         |   |                       |              |
| ГБОУ СОШ № 189        |   |                       | ~            |
|                       |   |                       |              |
|                       |   |                       |              |
|                       |   |                       |              |
| Выберите класс        |   |                       |              |
|                       |   |                       |              |
| Выберите номер класса | • | Выберите номер класса | •            |
|                       |   |                       |              |

Рис. 4

2) После заполнения всех полей необходимо нажать на кнопку «Добавить ребенка». У Вас появится следующее окно (Рис. 5)

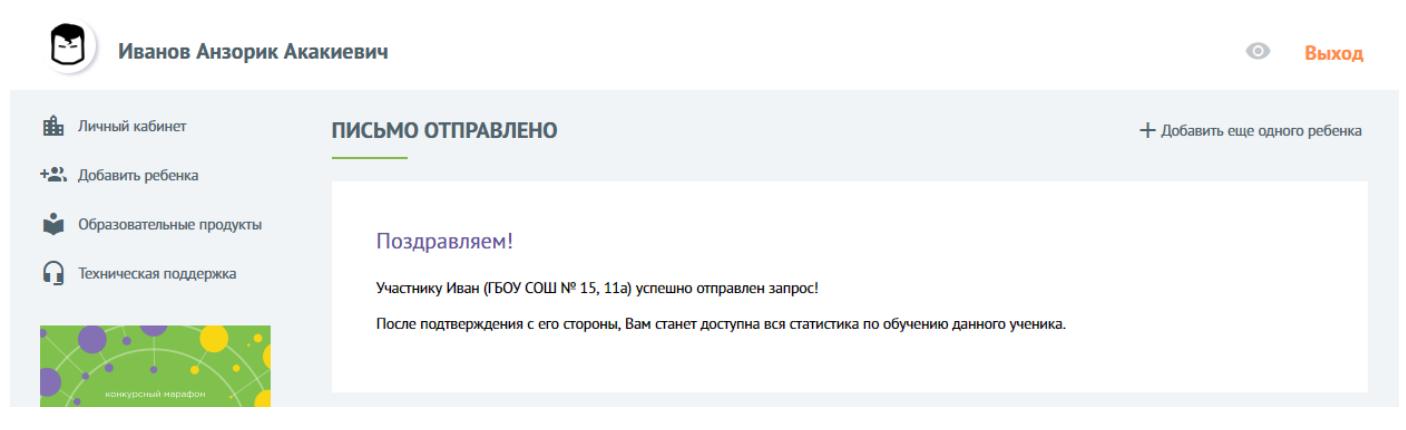

Рис. 5

Данное окно сообщает Вам о том, что процесс добавления ребенка почти завершен, и для его окончания требуется зайти в личный кабинет ребенка (с его логином и паролем) и в окне «Запрос на подтверждение от родителей» необходимо нажать на галочку, согласившись, что данный человек будет являться родителей этого ребенка (Рис.6).

~

| 🔎 Иванов Иван Анзори                                                                     | кович        |                                                                                                    | C      | Выход |
|------------------------------------------------------------------------------------------|--------------|----------------------------------------------------------------------------------------------------|--------|-------|
| Личный кабинет     Мои приглашения     Мои тесты                                         | УЧЕН<br>ЗАПР | ИК<br>—<br>ОСЫ НА ПОДТВЕРЖДЕНИЕ ОТ РОДИТЕЛЕЙ                                                                     |        |       |
| <ul> <li>Открытые тесты</li> <li>Мои результаты</li> </ul>                               |              | ФИО родителя                                                                                                    | Действ | ия    |
| <ul><li>Самоподготовка</li><li>Образовательные продукты</li></ul>                        |              | Иванов Анзорик Акакиевич                                                                                         | ~      | ×     |
| П Техническая поддержка                                                                  | CTATI        | ИСТИКА ПРОХОЖДЕНИЯ ТЕСТОВ                                                                                        |        |       |
| конкурсный марафон<br>Коллаборация<br>образовательных<br>организаций<br>«Школьный Олимп» | н            | lедостаточно данных для формирования статистики. Пожалуйста, пройдите более 2-х тестов по предметам одного типа. |        |       |
| с 1 сентября 2018                                                                        |              |                                                                                                    |        |       |

Рис. 6

3) После успешного подтверждения, в личном кабинете родителя во вкладке «Мои дети» отобразится Ваш ребенок (Рис.7).

| Иванов Анзорик Ака                                                                                            | киевич                  |            | • Выход             |
|----------------------------------------------------------------------------------------------------|-------------------------|------------|---------------------|
| <ul> <li>Личный кабинет</li> <li>+2: Добавить ребенка</li> </ul>                                              | МОИ ДЕТИ                |            | +🟩 Добавить ребенка |
| <ul> <li>Образовательные продукты</li> <li>Пехническая поддержка</li> </ul>                                   | ФИО ребенка             | Результаты | Удалить             |
| конкурсный марлбон<br>Коллаборация<br>образовательных<br>организаций<br>«Школьный Олимп»<br>с 1 сентября 2018 | Иванов Иван Анзорикович | посмотреть | ×                   |

Рис.7

4) Попав в личный кабинет вы увидите информацию, о ваших детях. Здесь указаны данные о ФИО, кнопка «Посмотреть результаты» (тестов), кнопка «Удалить» (данные ребенка) и «Добавить ребенка» (Рис. 8)

| ДЕТИ               |            | 🕨 + 🌺 Добавить р |
|--------------------|------------|------------------|
| ФИО ребенка        | Результаты | Удалить          |
| Zabalkanceva Elena | посмотреть | ×                |
|                    |            |                  |

Рис. 8

5) Рассмотрим более подробно вкладку с результатами вашего ребенка:

Нажав на данную кнопку, мы попадаем во вкладку «Учебный процесс», где можем отслеживать (Рис. 9):

- Статистику прохождения тестов с учетом направлений УУД по выбранным предметам

- Последние результаты тестирования по определенный дисциплинам.

#### УЧЕБНЫЙ ПРОЦЕСС

#### СТАТИСТИКА ПРОХОЖДЕНИЯ ТЕСТОВ

| Направления УУД                                   | Предметы                           |
|---------------------------------------------------|------------------------------------|
| Общий результат Коммуникативное Регулятивное Личн | остное Познавательное Русский язык |
|                                                   |                                    |
| 5                                                 |                                    |
| 3                                                 |                                    |
| 2                                                 | -•                                 |
| 1                                                 |                                    |
|                                                   |                                    |
|                                                   |                                    |
| ПОСЛЕДНИЕ РЕЗУЛЬТАТЫ                              | Перейти к результатам 🔿            |
| Tecr 1                                            |                                    |
| П Результат: 1                                    | П Результат: 1                     |
| Личностный: 0                                     | Личностный: 0                      |
| Познавательный: 1                                 | Познавательный: 0                  |
| 🖨 Регулятивный: О                                 | Регулятивный: 1                    |
| Коммуникативный: 0                                | Коммуникативный: 0                 |
| Описание теста:                                   | Описание теста:                    |
| Описание отсутствует.                             | Описание отсутствует.              |
| Учебные предметы: <i>#Русский язык</i>            | Учебные предметы: "Русский язык    |
| ПОСМОТРЕТЬ РЕЗУЛЬТАТ                              | ПОСМОТРЕТЬ РЕЗУЛЬТАТ               |
|                                                   |                                    |

Рис. 9

6) Нажав на кнопку «Посмотреть результаты» вы перейдете во вкладку «Результаты тестирования», где будет отображена следующая информация (рис. 10):

- Номер вопроса
- Сам вопрос
- Ответ вашего ребенка на вопрос
- Оценка за вопрос

#### РЕЗУЛЬТАТЫ ТЕСТИРОВАНИЯ

| опрос №219                                                                       | ~ |
|----------------------------------------------------------------------------------|---|
| Вопрос:                                                                          |   |
| Укажите, в каком слове есть твердый согласный звук? семья чаща цель зелень линия |   |
| Ваш ответ:                                                                       |   |
| цель                                                                             |   |
| Ваша оценка: 1                                                                   |   |

Рис. 10

# 5. Работа с блоком «Образовательные продукты»

Открыв блок «Образовательные продукты» вы попадете в каталог электронных продуктов компании 1С, которая предлагает приобрести обучающие учебные пособия и образовательные комплексы по различным предметам и классам.

Вы можете отфильтровать продукты по определенному классу и предмету нажав на кнопку «Фильтр» в верхней части экрана (рис. 11).

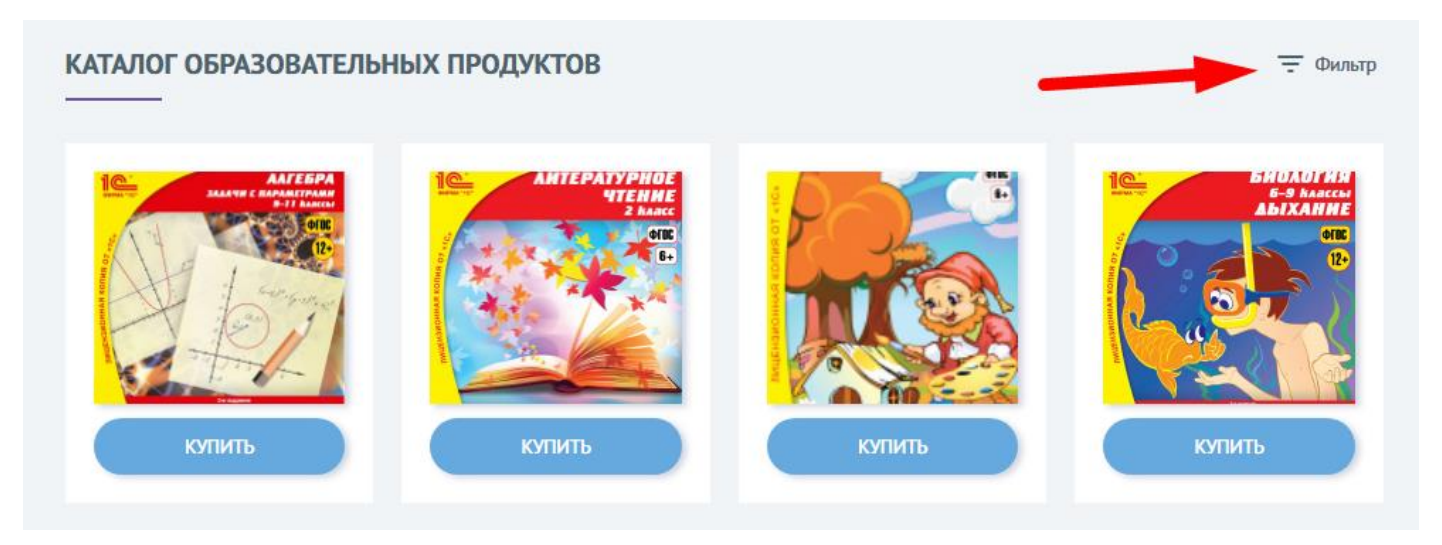

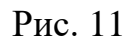

## 6. Работа с блоком «Техническая поддержка»

Если у вас возникли трудности с какими-то элементами сайта, вам не ясен функционал той или иной кнопки, вы хотите получить более подробную информацию по работе сайта или же просто оставить отзыв, вы можете составить письменное сообщение

←

нашим техническим специалистам. Для этого вам необходимо выбрать «Тип обращения» (Вопрос, Отзыв, Замечание) и сформулировать свой вопрос (Рис. 12).

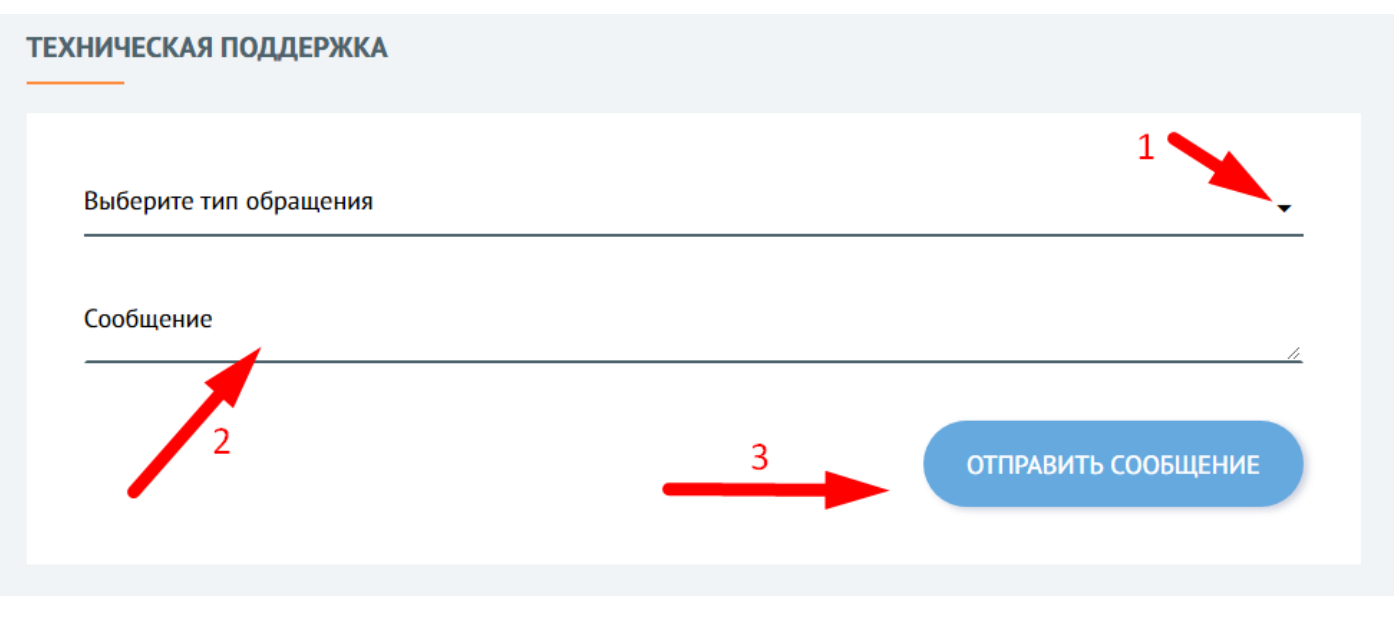

Рис. 12